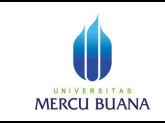

## Petunjuk Singkat Setting email @mercubuana.ac.id atau @student.mercubuana.ac.id di Cloud Google+ pada Smartphone Android

- Pastikan sudah memiliki account <u>nama\_anda@mercubuana.ac.id</u> atau <u>nim\_anda@student.mercubuana.ac.id</u> untuk mahasiswa.*J*ika anda belum memiliki akun email silakan hubungi POS-SI di gedung B lantai 1 Kampus Meruya.
- Pastikan sudah pernah login dan mengganti password, jika belum pernah login. Petunjuk Login ada di file Petunjuk Singkat Setting Email Mercu Buana pada Google +
- 3. Di Smarphone, klik menu Setting/Setup misalnya seperti screen di bawah

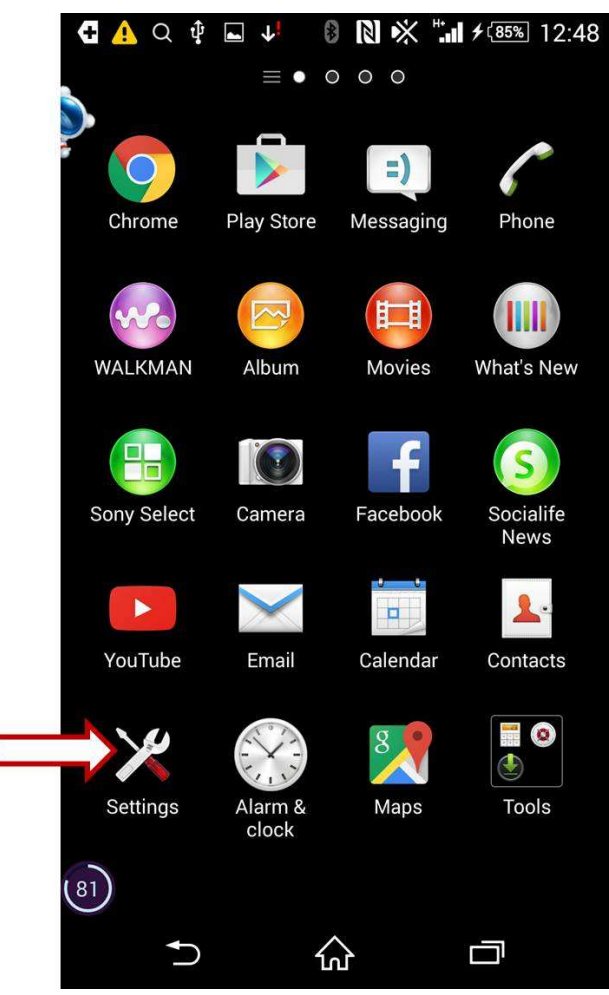

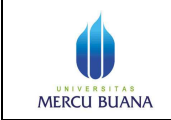

Page 2 of 13

4. Akan tampil layar seperti di bawah, pilih Add account

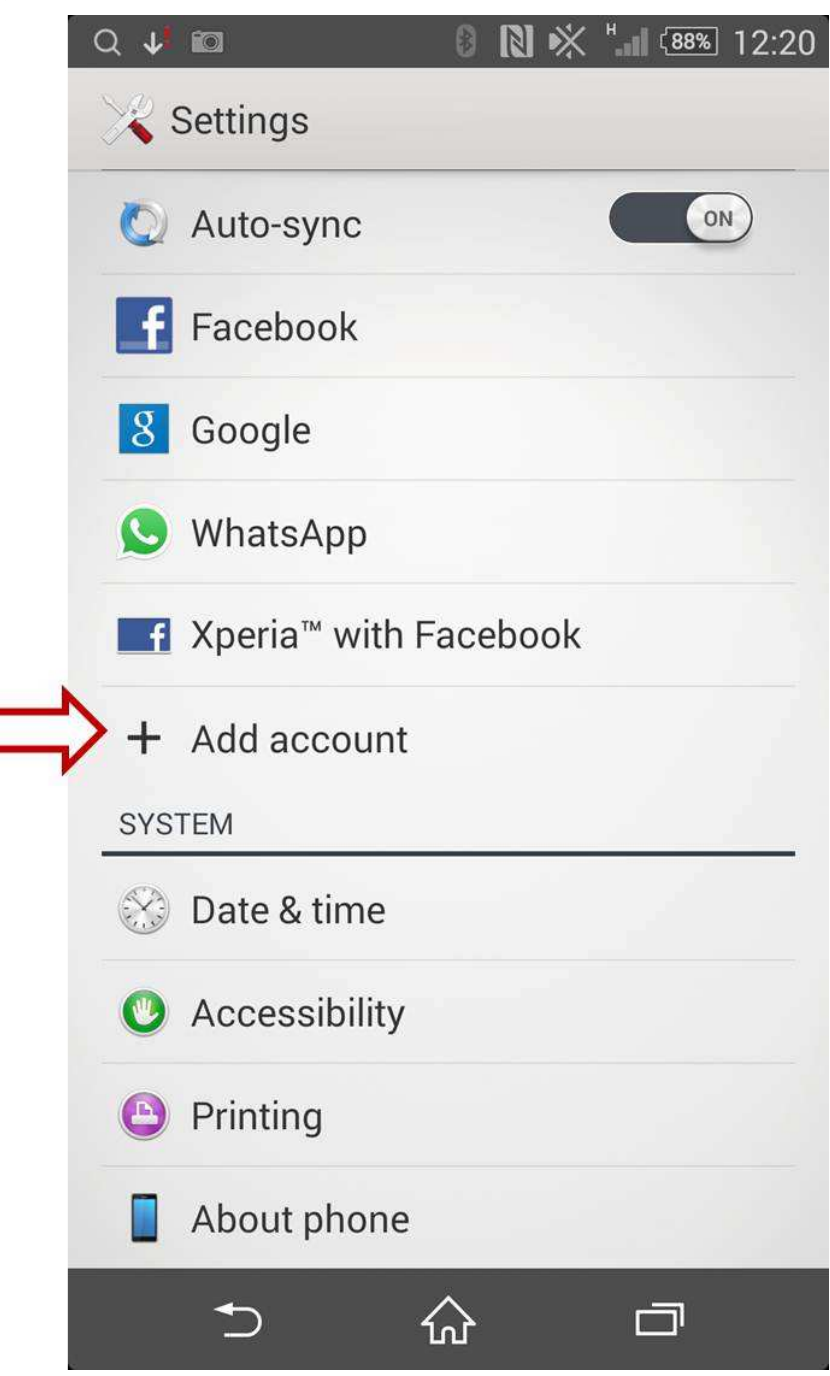

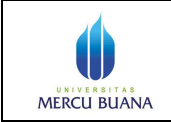

5. Akan tampil layar seperti di bawah, pilih Google

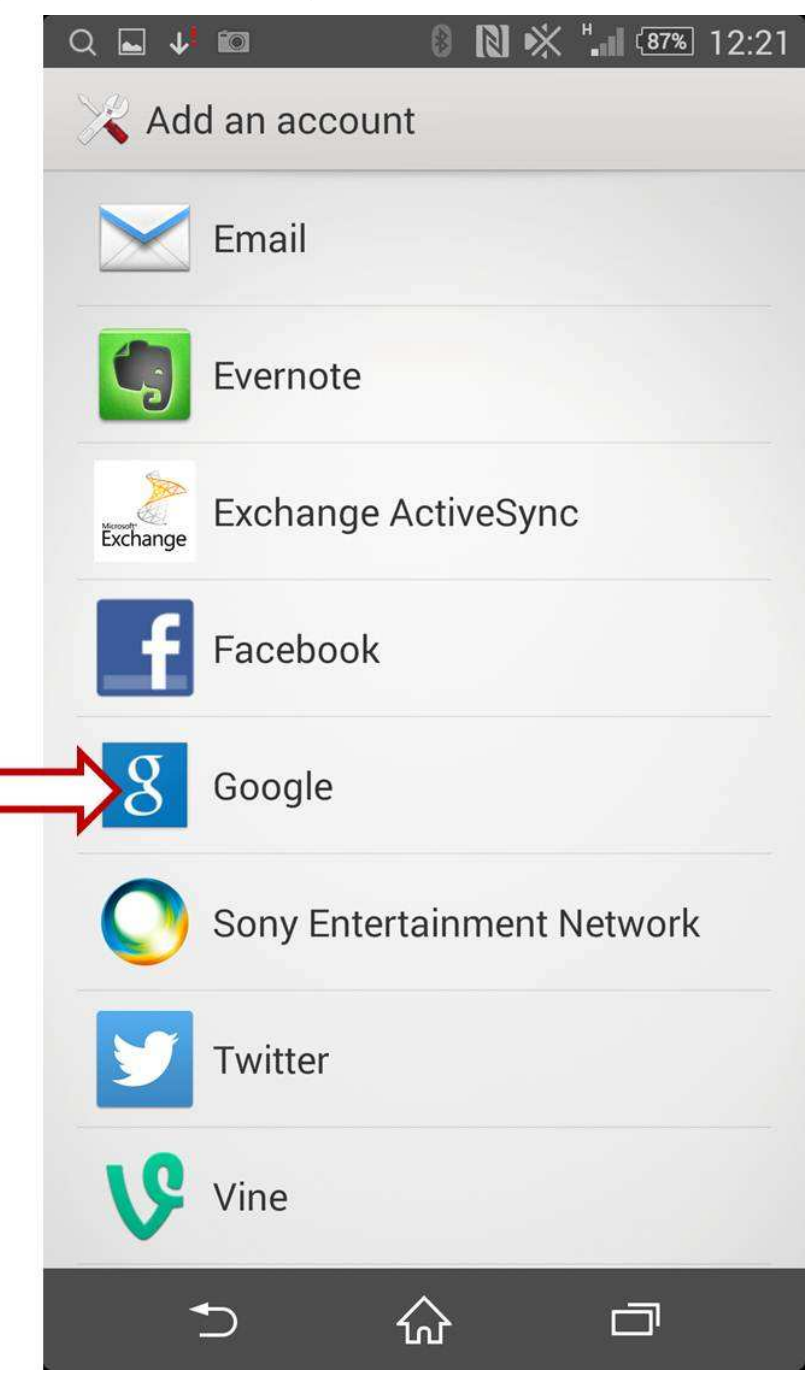

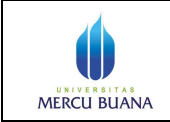

Page 4 of 13

6. Akan tampil layar seperti di bawah, pilih Existing

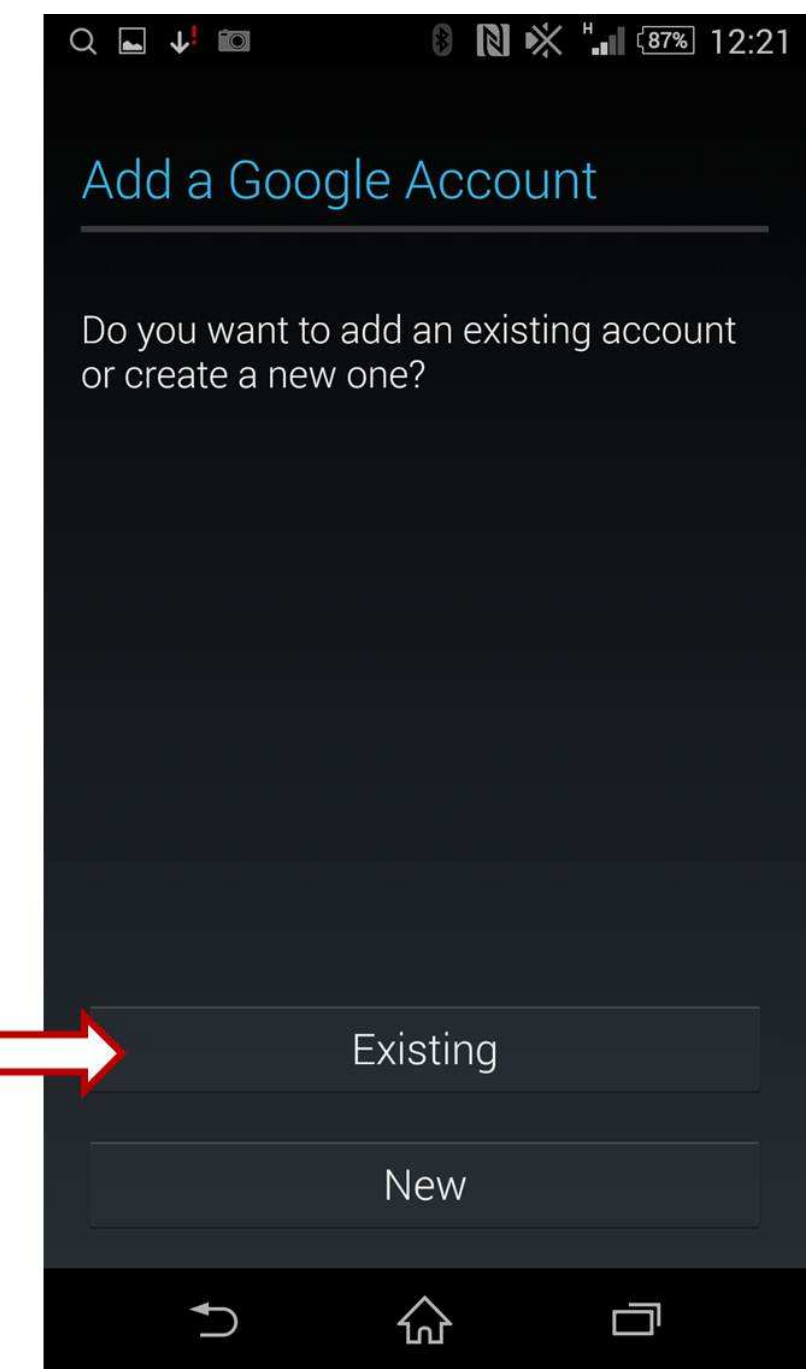

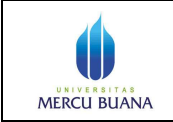

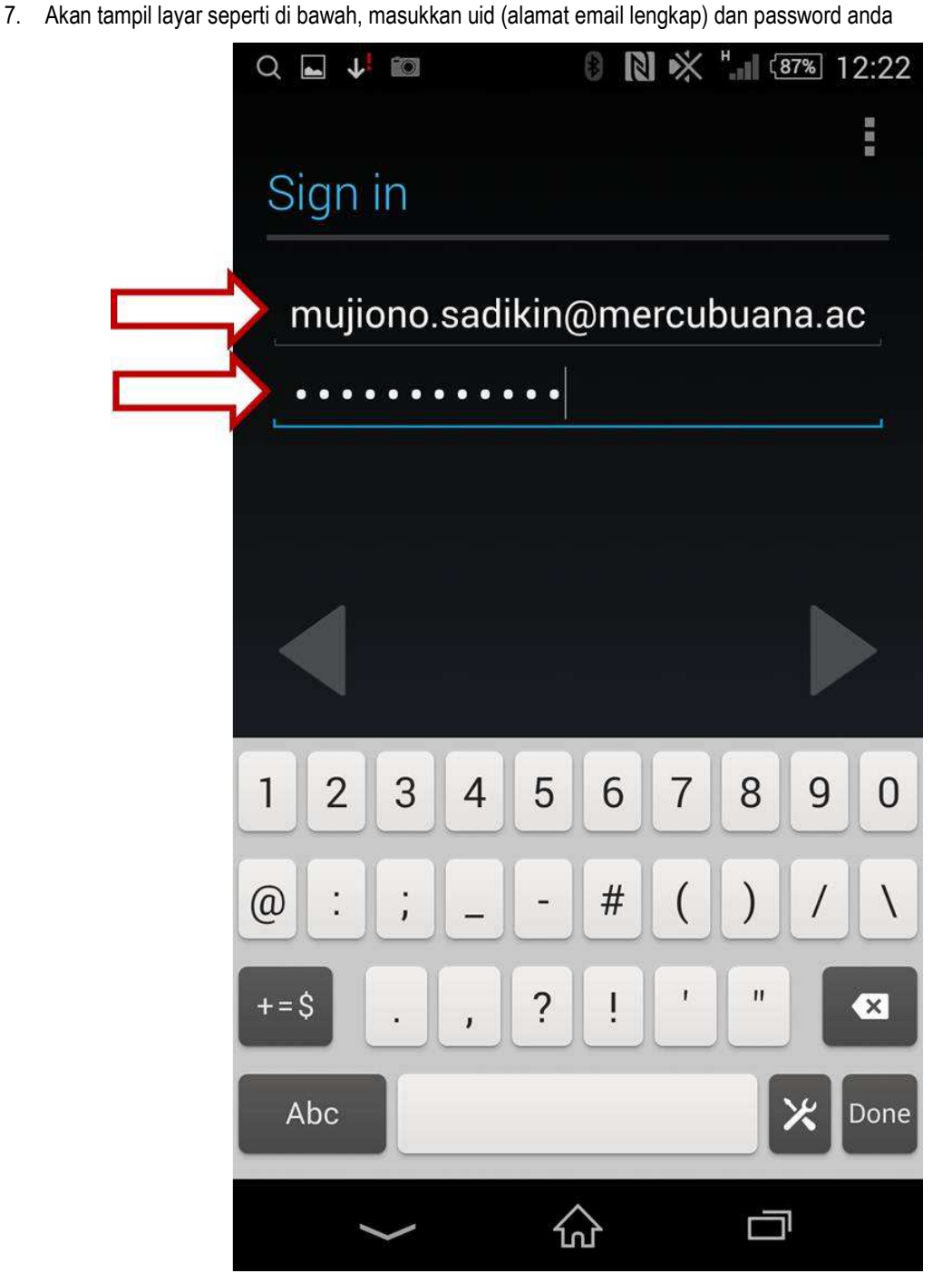

Page 5 of 13

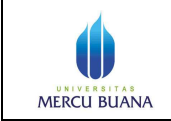

Page 6 of 13

8. Akan tampil layar seperti di bawah, pilih **Ok** 

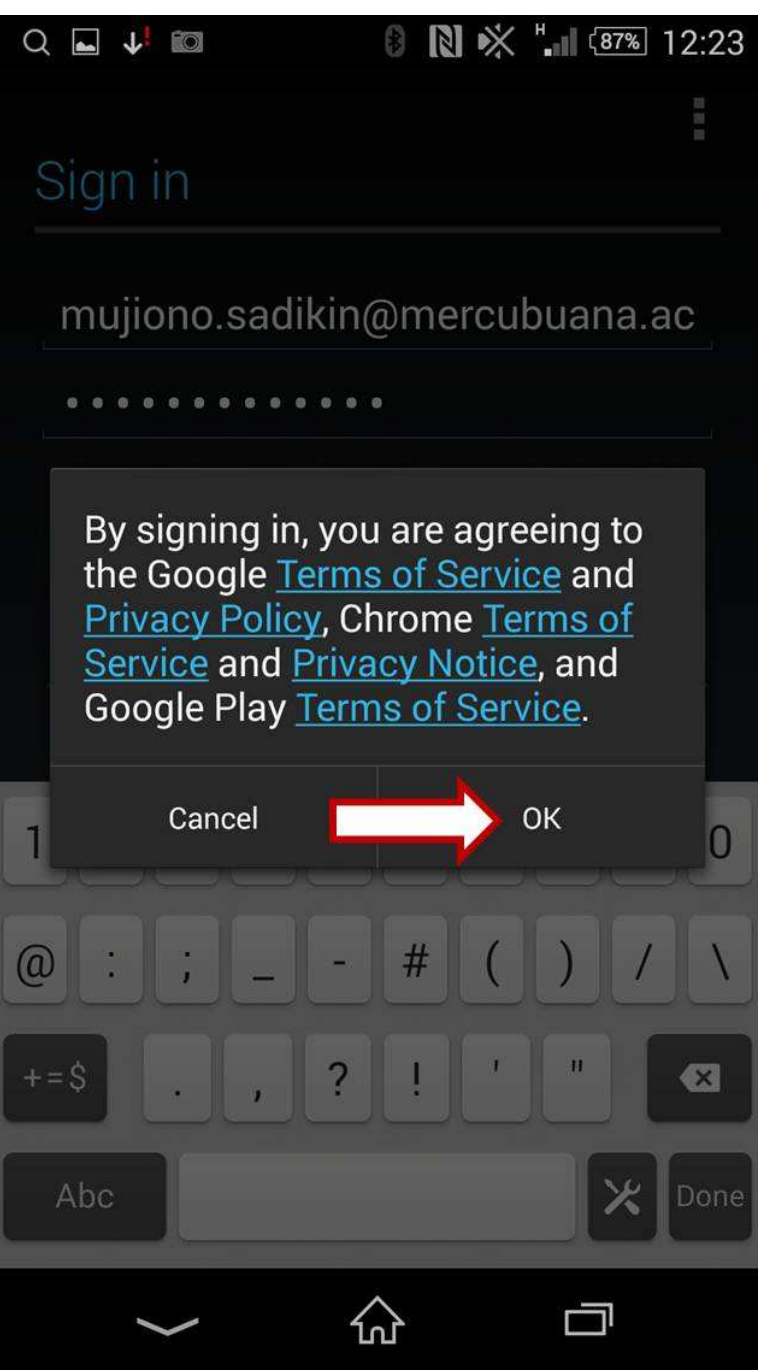

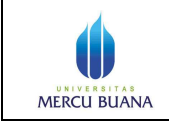

9. Akan tampil layar seperti di bawah, tunggu sampai proses selesai seperti gambar panduan no 10 berikut

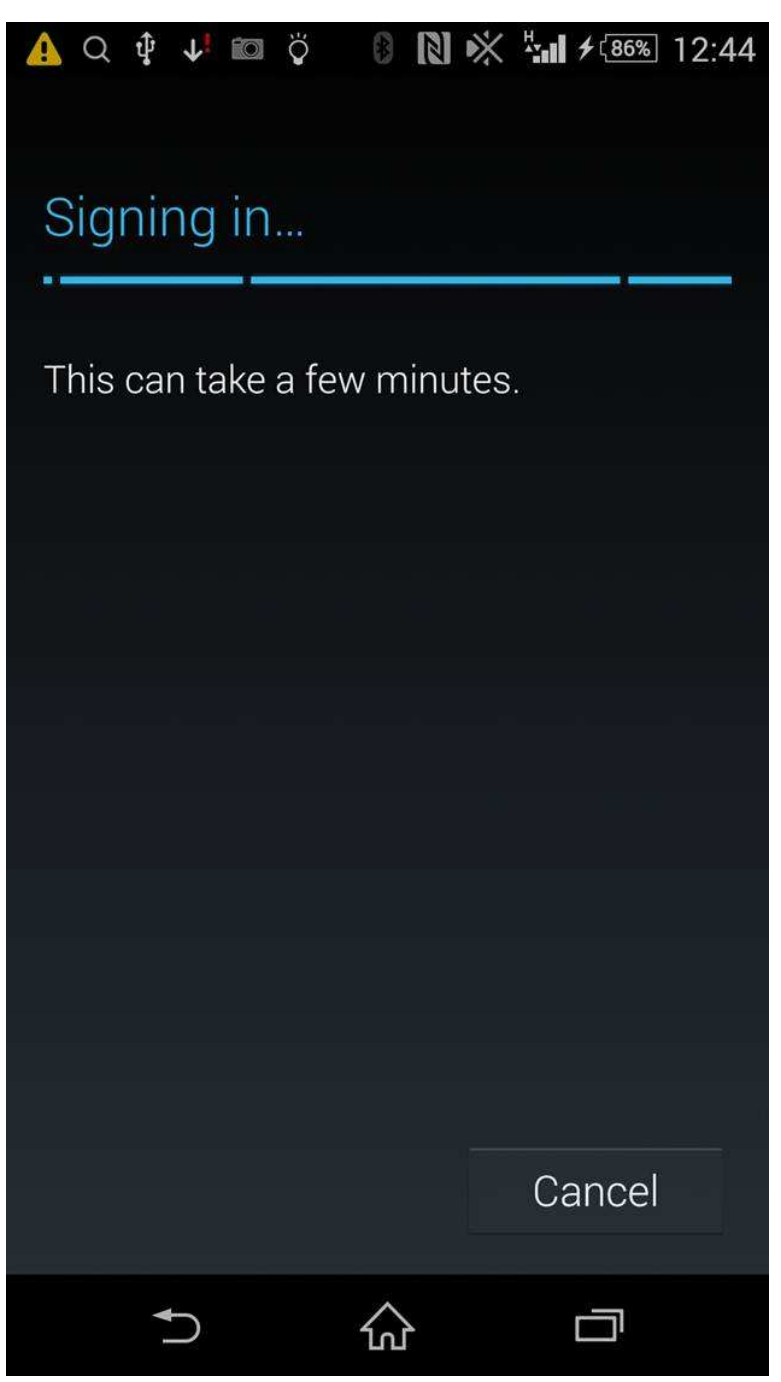

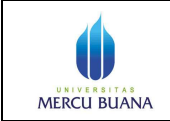

Page 8 of 13

10. Akan tampil layar seperti di bawah, pilih next (>>)

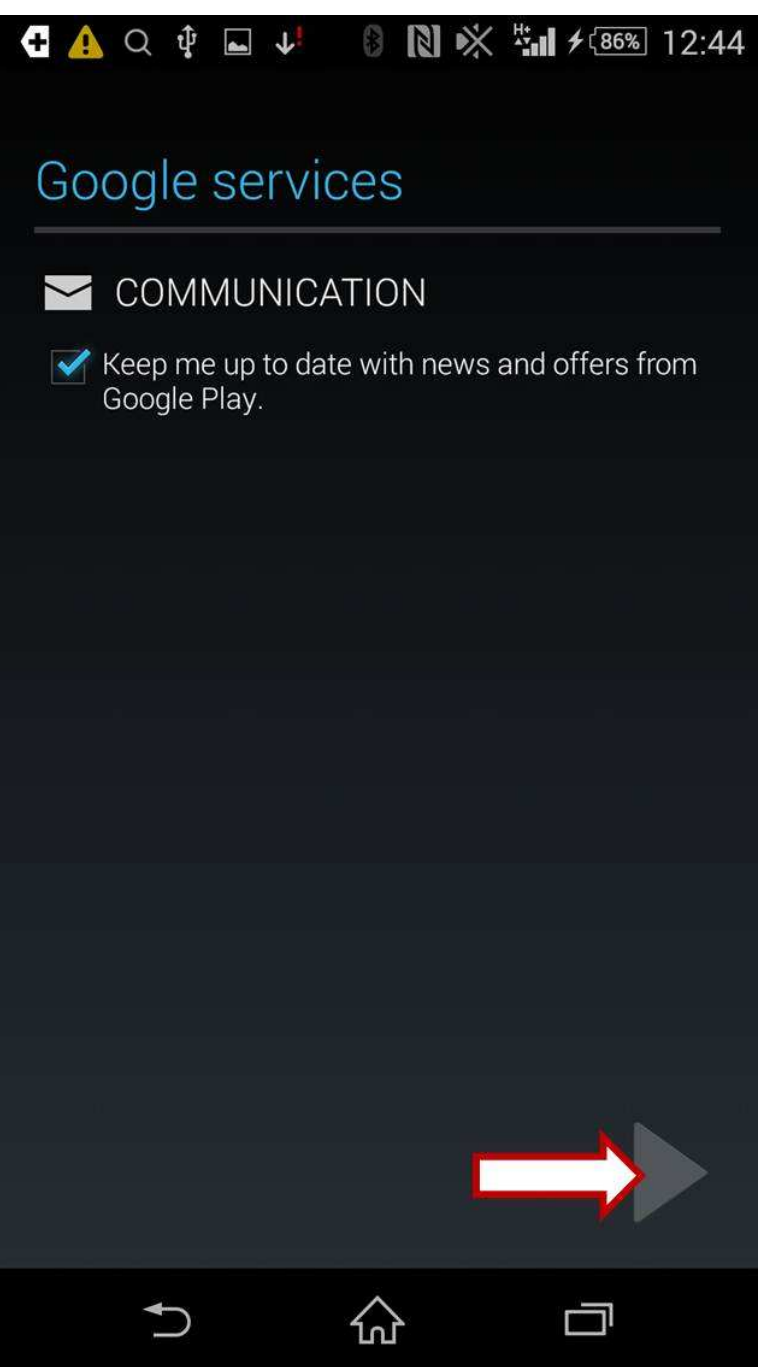

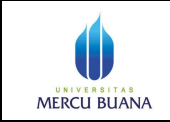

Page 9 of 13

11. Akan tampil layar seperti di bawah, pilih next (>>)

| ' |                            |          | NA HA B COM |                 |  |
|---|----------------------------|----------|-------------|-----------------|--|
|   | + 🦺 Q ų 🖬 🛛                |          | × *** + (8) | <u>6%</u> 12:45 |  |
|   | Account si                 | gn-in su | successful  |                 |  |
|   | Sync App Data              |          |             |                 |  |
|   | Sync Calendar              |          |             |                 |  |
|   | Sync Contacts              |          |             | $\checkmark$    |  |
|   | Sync Drive                 |          |             |                 |  |
|   | Sync Gmail                 |          |             |                 |  |
|   | Sync Google Play Books     |          |             | ✓               |  |
|   | Sync Google Play Newsstand |          |             |                 |  |
|   | Sync Keep                  |          |             |                 |  |
|   | Sync People details        |          |             |                 |  |
|   |                            |          |             |                 |  |
|   |                            |          |             |                 |  |

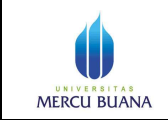

Page 10 of 13

Proses Setting seleasi. Kembali ke layar utama, pilih menu Gmail seperti layar di bawah, pilih next (>>)

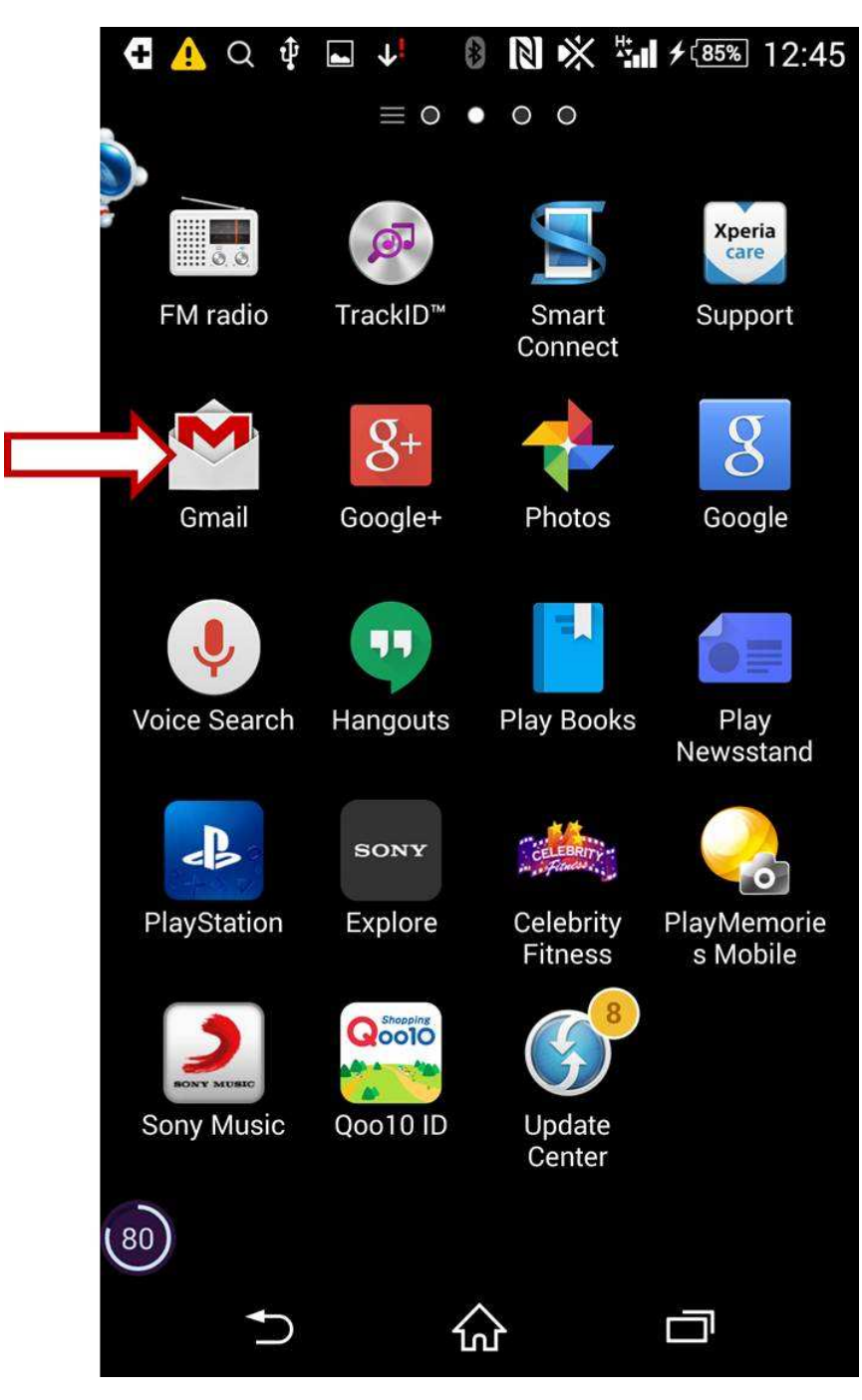

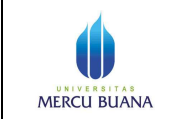

13. Akan tampil layar seperti di bawah, pilih Sync now

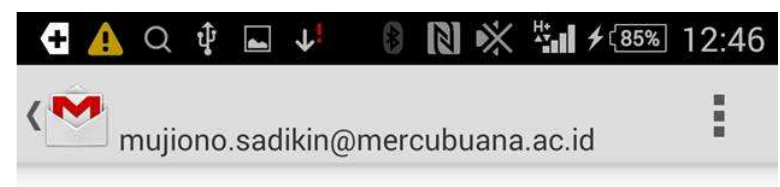

## Account not synced

This account isn't set up to sync automatically.

Touch **Sync Now** to sync mail once, or **Change Sync Settings** to set up this account to sync mail automatically.

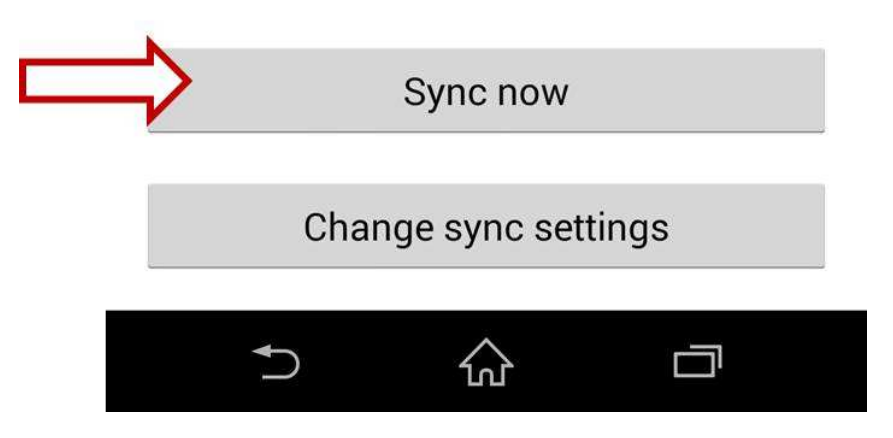

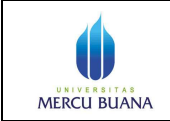

Page 12 of 13

14. Akan tampil layar seperti di bawah, pilih/ketuk **Inbox** di layar atas akan tampil pilihan akun email kita di Google (bisa lebih dari satu). Pilih salah satu akun yang ingin diakses

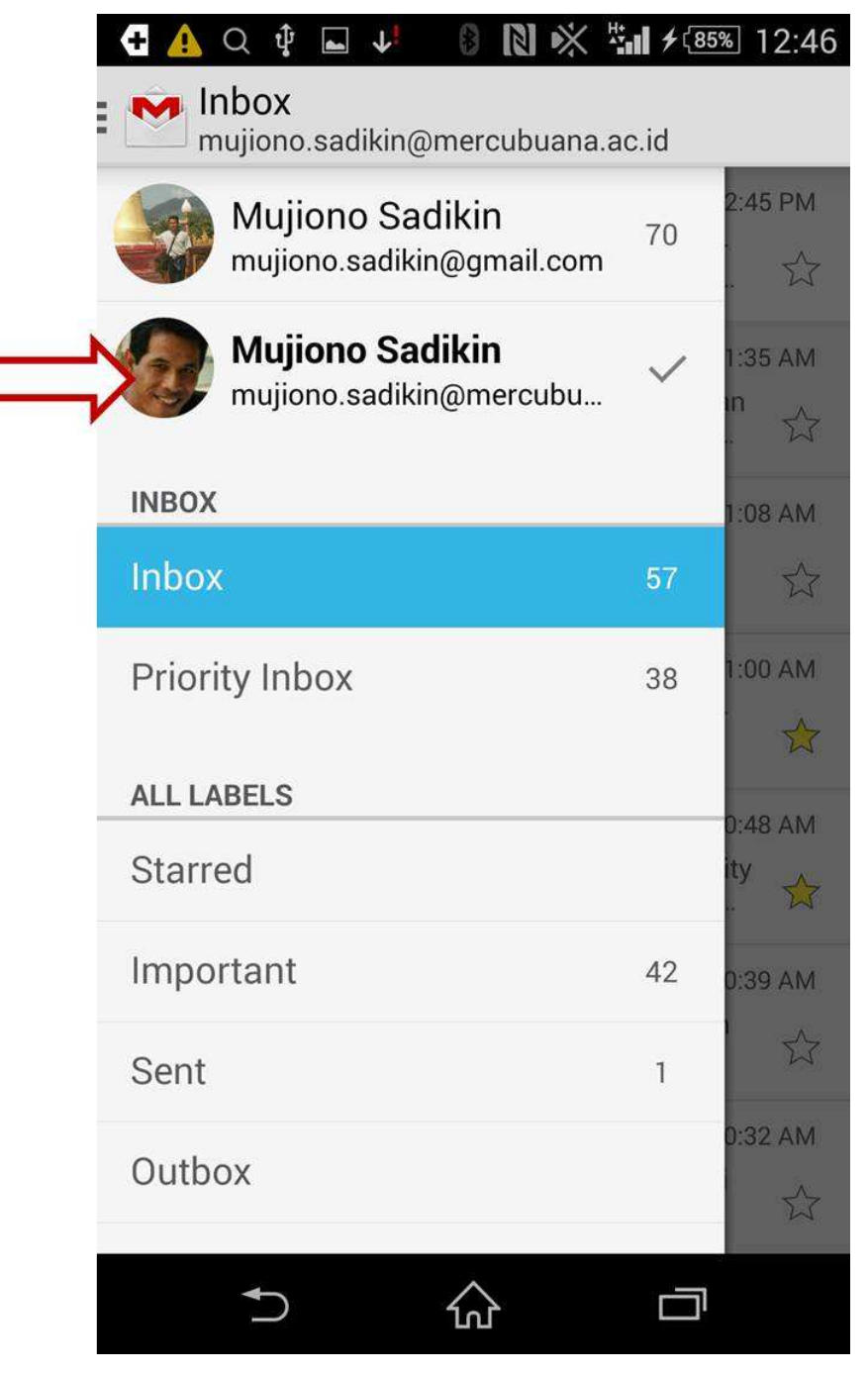

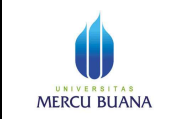

Page 13 of 13

15. Akan tampil layar seperti di bawah. Email anda siap diakses. Selamat ©

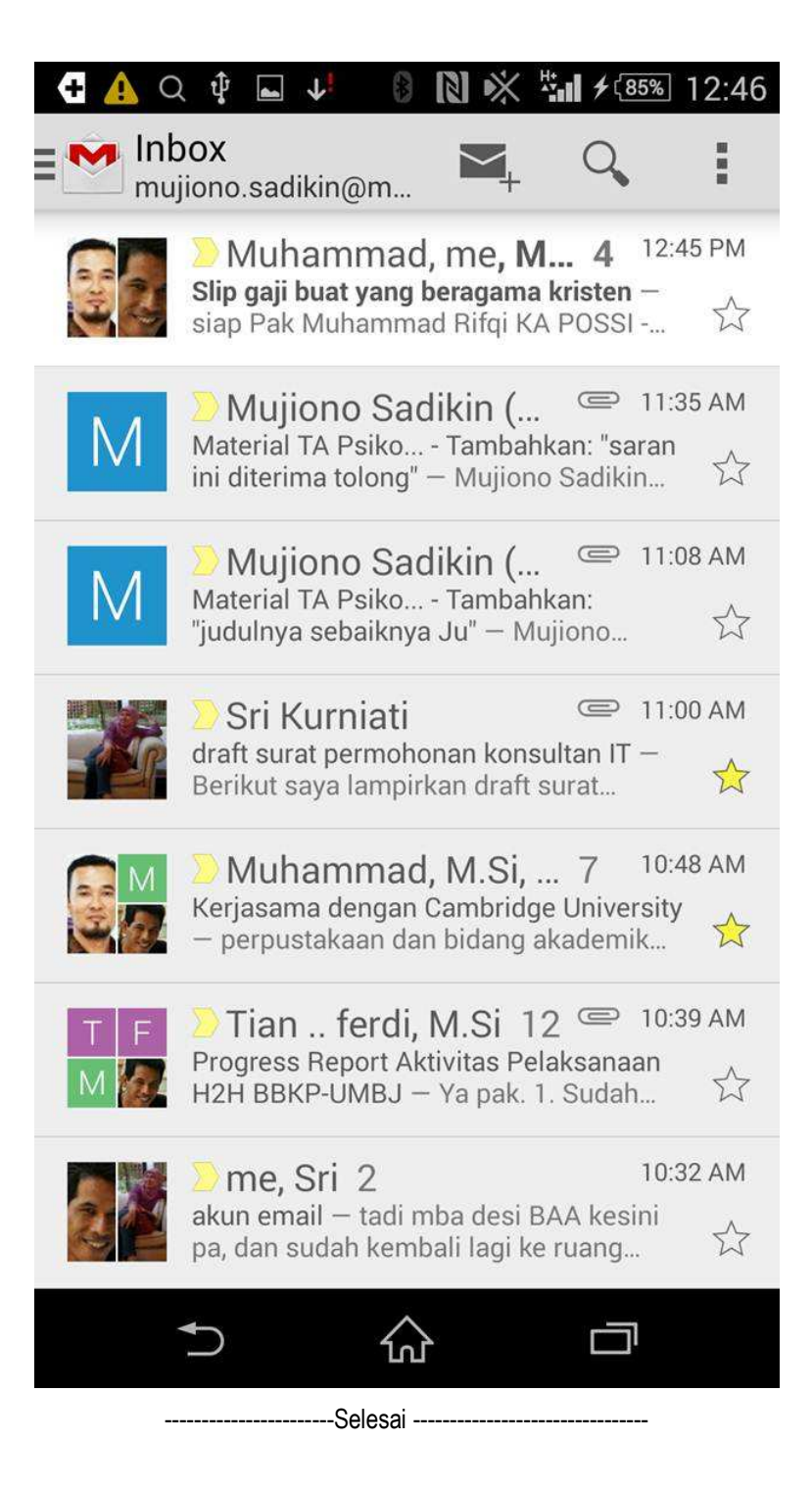